# P56201UF

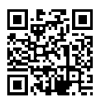

# IT | Termostato per riscaldamento a pavimento

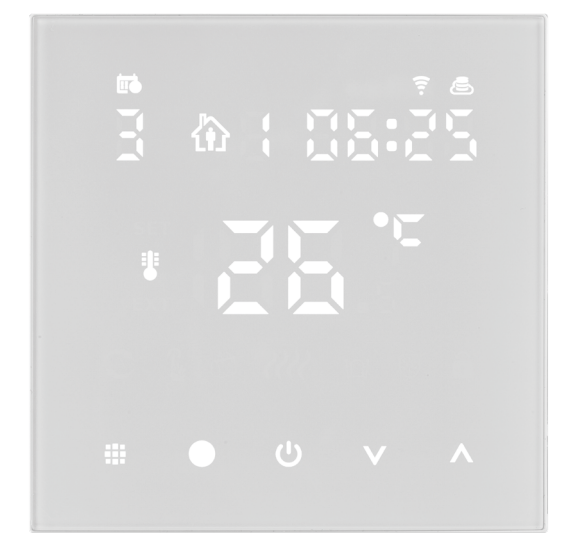

# m2Indice

| Avvertenze importanti                                     | 2  |
|-----------------------------------------------------------|----|
| Specifiche tecniche                                       | 3  |
| Descrizione del display del termostato – icone e pulsanti | 4  |
| Installazione del termostato                              | 6  |
| Applicazione mobile                                       | 8  |
| Impostazioni avanzate del termostato                      | 10 |
| Risoluzione dei problemi FAQ                              | 14 |
| Cura e manutenzione                                       | 15 |

Il termostato P56201UF è progettato per controllare il riscaldamento a pavimento.

# Avvertenze importanti

- Prima del primo utilizzo leggere attentamente le istruzioni per l'uso del termostato.
- Spegnere l'alimentazione prima di installare il termostato!
- Seguire le norme prescritte durante l'installazione.

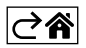

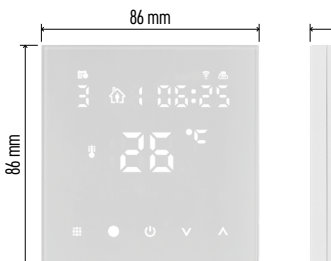

| 43 mm |  |  |  |
|-------|--|--|--|
|       |  |  |  |
| 1111  |  |  |  |

# Specifiche tecniche

Carico di commutazione: max. 230 V AC; 16 A per carico resistivo Misurazione della temperatura: da 0 °C a 95 °C, risoluzione 0,5 °C

Impostazione della temperatura: da 1 °C a 70 °C, incrementi di 0,5 °C

Dispersione della temperatura impostata: da 0,5 °C a 2,5 °C, incrementi di 0,5 °C

Calibrazione della temperatura impostata: da -9 °C a 9 °C, incrementi di 1 °C

Alimentazione: 230 V

Grado di protezione: IP20

Accessori: sensore a pavimento 3 m (ø 8 mm), materiale per l'installazione

Frequenza Wi-Fi: 2,4 GHz, 25 mW e.i.r.p. max.

Dimensioni: 86 × 86 × 43 mm

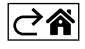

# Descrizione del display del termostato – icone e pulsanti

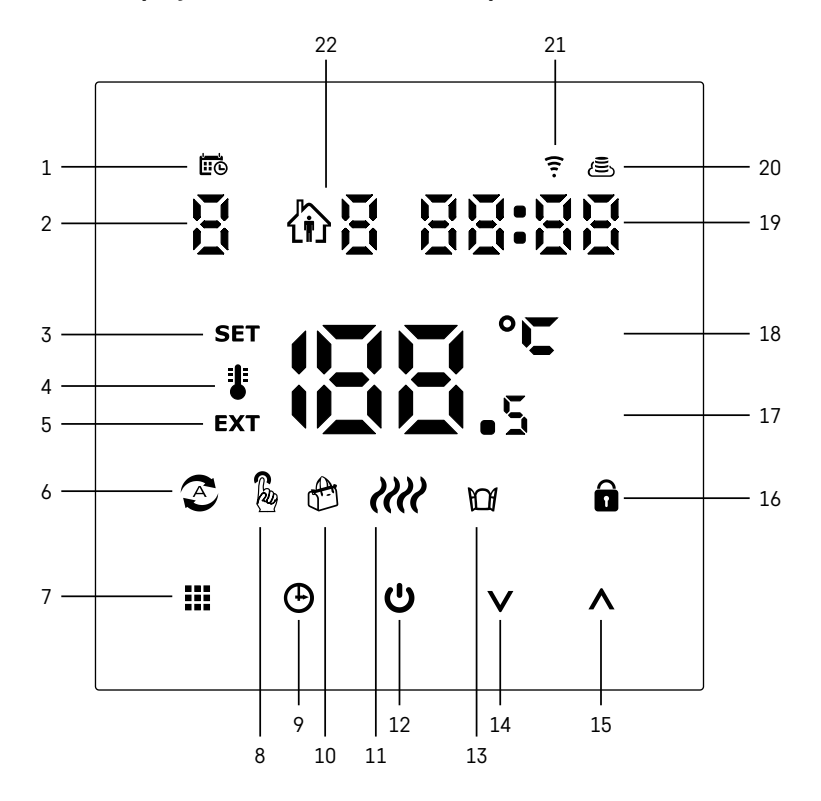

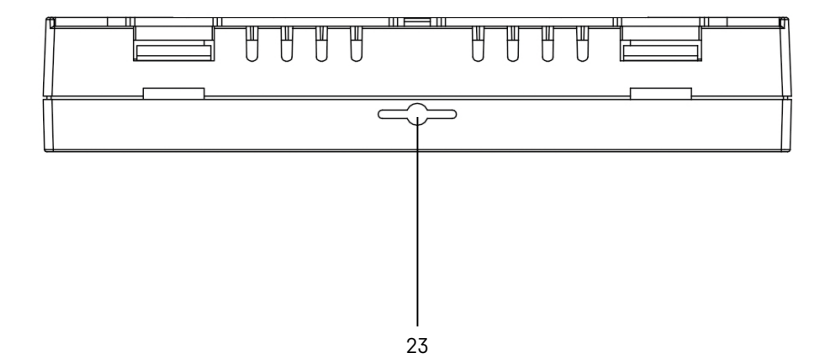

IT | 4

- 1 Icona 🖽 indica il giorno della settimana.
- 2 Numero del giorno della settimana (1 Lunedì, 2 Martedì, 3 Mercoledì, 4 Giovedì, 5 Venerdì, 6 - Sabato, 7 - Domenica).
- 3 L'icona **SET** accesa indica che sul display viene visualizzata la temperatura impostata per la rispettiva modalità.
- 4 L'icona 🖁 accesa indica che sul display viene visualizzata la temperatura ambiente attuale (se attivo il sensore interno del termostato).
- 5 L'icona **EXT** accesa indica che sul display viene visualizzata la temperatura del sensore a pavimento. Nella modalità in cui entrambi i sensori rilevano la temperatura, per visualizzare guesta temperatura premere il pulsante 🔨 per 3 secondi.
- 6 L'icona 🕿 accesa indica la Modalità settimanale attivata.
- 7 Pulsante di commutazione tra la Modalità settimanale e la Modalità manuale.
- 8 L'icona & accesa indica la Modalità manuale attivata.
- 9 Pulsante 🕀 per l'impostazione dei dati di tempo.
- 10 L'icona 🖶 accesa indica la Modalità vacanza attivata.
- 11 L'icona **////** visualizzata indica che il termostato sta riscaldando l'ambiente.
- 12 Pulsante 🕐 ON/OFF.
- 13 L'icona Mindica la funzione Finestra aperta attivata.
- 14 Pulsante V di movimento in giù.
- 15 Pulsante **A** di movimento in su.
- 16 L'icona 🔒 accesa indica la Sicurezza bambini attivata.
- 17 Temperatura ambiente attuale.
- 18 Unità di temperatura °C.
- 19 Ora corrente.
- 20 L'icona (E) indica la connessione al Cloud (AP).
- 21 L'icona indica la connessione tramite Wi-Fi (EZ).
   22 L'icona indica la fascia oraria attualmente attiva della modalità settimanale.
- 23 Posizione del sensore della temperatura interna.

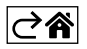

# Installazione del termostato

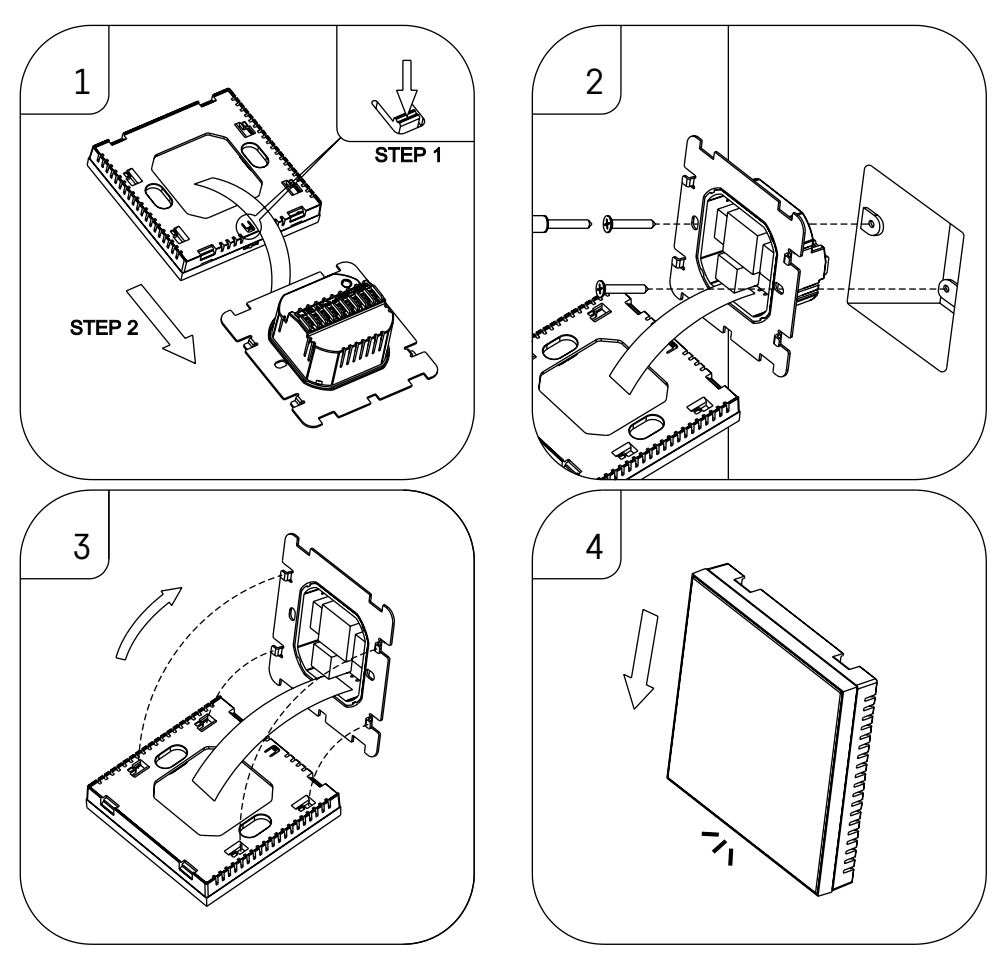

#### Avvertenza:

Prima di sostituire il termostato, scollegare l'impianto di riscaldamento dalla rete elettrica principale del proprio appartamento. Questo per prevenire possibili scosse elettriche.

#### Posizione del termostato

La posizione del termostato influisce in modo significativo sul suo funzionamento. Scegliere un luogo dove i membri della famiglia soggiornano più spesso, preferibilmente su una parete interna, dove l'aria circoli liberamente e la luce diretta del sole non arrivi. Non posizionare il termostato vicino a fonti di calore (televisori, radiatori, frigoriferi) o vicino alle porte (a causa di colpi frequenti). In caso di mancato rispetto di questi consigli, il termostato non manterrà correttamente la temperatura ambiente.

- 1. Con un cacciavite spingere sul fermo interno e togliere la cornice metallica. Se necessario, scollegare con cura il connettore interno che collega le due parti del termostato.
- 2. Avvitare il supporto di montaggio in una scatola d'installazione adatta (ad es. KU 68).
- 3. Collegare, nel rispetto dello schema elettrico, i fili dalla scatola d'installazione ai morsetti del termostato marcati. Ricollegare il connettore interno, rimontare il termostato sul supporto di montaggio e fissarlo con la cornice metallica.
- 4. Rimontare il coperchio anteriore.

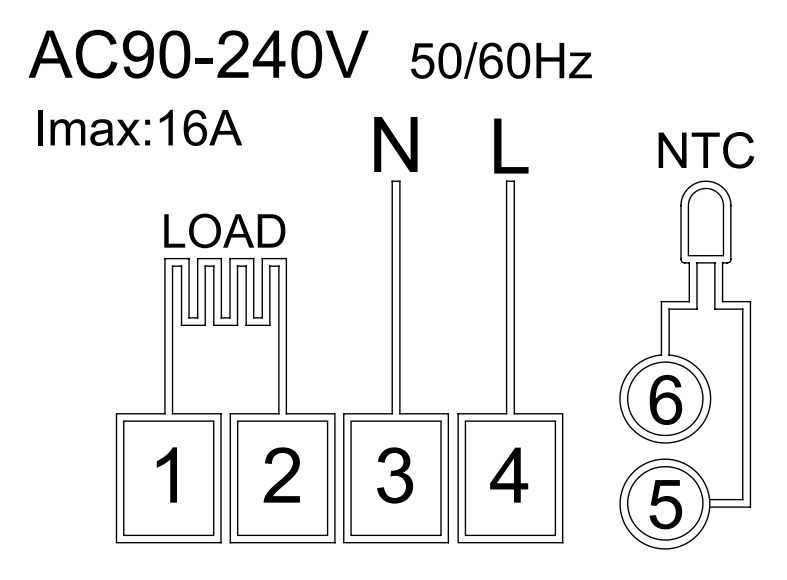

LOAD – dispositivo collegato N, L – alimentazione termostato NTC – sensore a pavimento

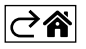

# Applicazione mobile

Il termostato può essere controllato utilizzando l'applicazione mobile per iOS o Android. Scaricare l'applicazione "EMOS GoSmart" per il proprio dispositivo.

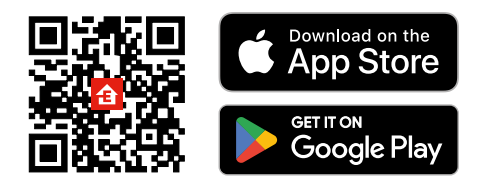

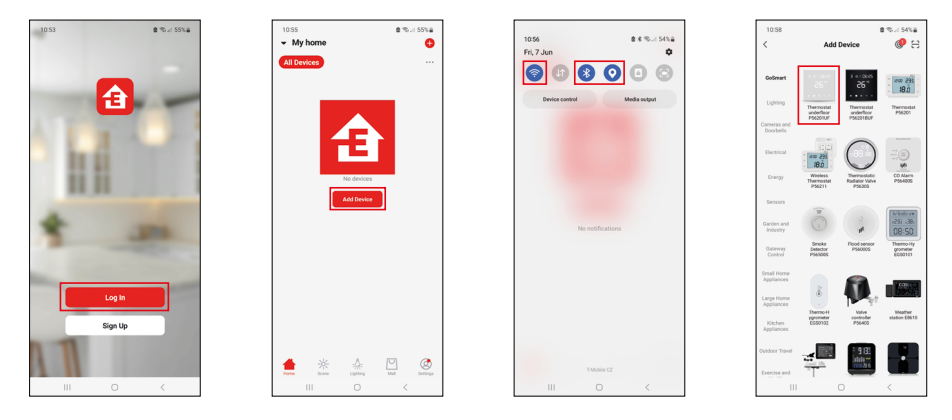

Fare clic sul pulsante Accedi, se si utilizza già l'applicazione. Altrimenti fare clic sul pulsante Registrazione e completare la registrazione.

## Abbinamento con l'applicazione mobile

Tenere premuti contemporaneamente i pulsanti **∰** e ⊕ sul termostato. Sul display iniziano a lampeggiare simultaneamente le icone 후 e 🖲, il termostato è in modalità abbinamento. Nell'applicazione cliccare su **Aggiungi dispositivo**.

Nella parte sinistra cliccare sull'elenco GoSmart e cliccare sull'icona Thermostat underfloor P56201UF.

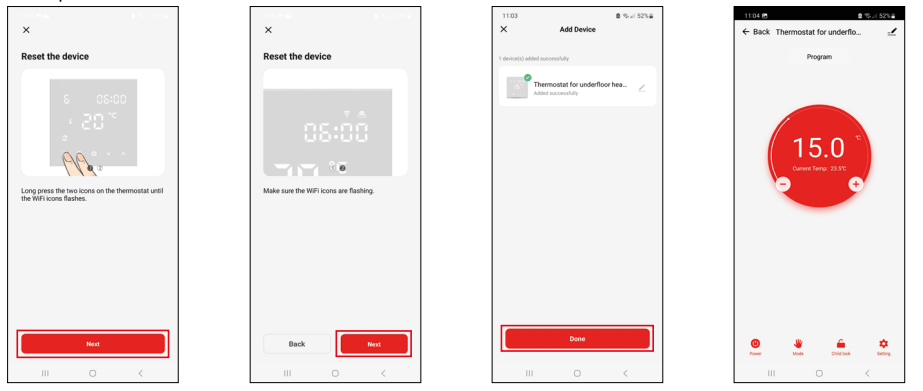

Seguire le istruzioni dell'app per inserire il nome utente e la password del wifi a 2,4 GHz.

Entro 2 minuti l'applicazione è abbinata all'applicazione.

Nota: Se il termostato non si abbina, ripetere nuovamente tutta la procedura. La rete Wi-Fi a 5 GHz non è supportata.

#### Programmi di temperatura

Il tipo del programma di temperatura può essere selezionato nella scheda Modalità di calendario nelle impostazioni dell'app EMOS GoSmart.

#### Tipi dei programmi di temperatura:

- 5 + 2 (Lun-Ven + Sab + Dom)
  - La temperatura può essere impostata in modo fisso per 5 giorni lavorativi + 2 giorni di fine settimana.
  - Per entrambi i tipi di giorni è possibile impostare fino a 6 fasce orarie.
- 6 + 1 (Lun–Sab + Dom)
  - La temperatura può essere impostata in modo fisso per 6 giorni (da lunedì a sabato) + domenica.
  - Per entrambi i tipi di giorni è possibile impostare fino a 6 fasce orarie.
- 7 giorni
  - La temperatura può essere impostata in modo fisso per 7 giorni.
  - Per entrambi i tipi di giorni è possibile impostare fino a 6 fasce orarie.

Le fasce orarie vengono impostate nella scheda "Impostazioni programma settimanale" nell'app EMOS Go-Smart. Per le singole fasce orarie impostare le ore e le temperature desiderate; questi valori verranno poi adottati dal termostato. La temperatura selezionata sarà attiva fino all'inizio della fascia oraria successiva. Esempio: In caso di impostazione delle fasce orarie secondo la seguente tabella, dalle ore 3:00 alle ore 6:00 la temperatura nella stanza sarà 16 °C, dalle ore 6:00 alle ore 9:00 la temperatura nella stanza sarà 20 °C, dalle ore 9:00 alle ore 12:00 la temperatura nella stanza sarà 17 °C, dalle ore 12:00 alle ore 14:00 la temperatura nella stanza sarà 19 °C, dalle ore 14:00 alle ore 22:00 la temperatura nella stanza sarà 23 °C e dalle ore 22:00 alle ore 3:00 la temperatura nella stanza sarà 17 °C.

| ,                |       |       |
|------------------|-------|-------|
| 1a fascia oraria | 3:00  | 16 °C |
| 2a fascia oraria | 6:00  | 20 °C |
| 3a fascia oraria | 9:00  | 17 °C |
| 4a fascia oraria | 12:00 | 19 °C |
| 5a fascia oraria | 14:00 | 23 °C |
| 6a fascia oraria | 22:00 | 17 °C |

# Impostazioni avanzate del termostato

#### Calibrazione temperatura

- Il sensore di temperatura del termostato è già stato calibrato in fabbrica, ma per ottimizzarlo è possibile calibrare la temperatura ambiente in base a un termometro di riferimento.
- Esempio: Il termostato visualizza una temperatura ambiente di 22 °C, mentre se la calibrazione è impostata su +1 °C, esso visualizza 23 °C.
- La calibrazione può essere impostata nell'app EMOS GoSmart nel campo da -9 °C a 9 °C, con la risoluzione 1 °C.

#### Isteresi della temperatura

- L'isteresi (dispersione) è la differenza termica tra le temperature di accensione e spegnimento.
- Esempio: Se la temperatura si imposta a 20 °C e la dispersione a 2 °C, il termostato inizia a funzionare quando la temperatura ambiente scende a 18 °C, e si spegne quando la temperatura raggiunge i 22 °C.
- L'isteresi del sensore interno può essere impostata nel range da 0,5 °C a 2,5 °C.
- $\bullet$  L'isteresi del sensore a pavimento può essere impostata nel range da 1 °C a 9 °C (applicazione EMOS GoSmart).

#### Impostazione dei limiti di temperatura per l'impostazione manuale del termostato

- Temperatura massima impostabile indica la temperatura massima impostabile sul termostato (range da 20 °C a 70 °C, risoluzione 1 °C).
- Temperatura minima impostabile indica la temperatura minima impostabile sul termostato (range da 1 °C a 20 °C, risoluzione 1 °C).

#### Impostazione della protezione termica

- Protezione da alte temperature determina la massima temperatura possibile alla quale il termostato riscalda.
- Esempio: Con la protezione termica del sensore impostata a 45 °C e il limite impostato a 2 °C, il relè del termostato si disattiva quando la temperatura supera i 45 °C e si riattiva quando la temperatura scende a 43 °C.
- Protezione da basse temperature determina la minima temperatura ambiente possibile. Se la temperatura scende al di sotto del valore selezionato, il termostato inizia autonomamente a riscaldare l'ambiente. Impostabile nel range da 1 °C a 10 °C.

#### Stato del dispositivo al ripristino dopo un'interruzione di corrente

- Identico a quello prima dell'interruzione il termostato torna allo stato in cui si trovava prima dell'interruzione di corrente.
- Disattivato al ripristino dell'alimentazione il termostato rimane disattivato.
- Attivato al ripristino dell'alimentazione il termostato si attiva.

#### Sensore di temperatura attivo

• Scelta del sensore che rileva la temperatura – interno, a pavimento oppure entrambi.

#### Sicurezza bambini 🔒

- La sicurezza bambini viene attivata/disattivata nelle impostazioni dell'app EMOS GoSmart oppure premendo il del pulsante  $\mathbf{V}$  per 3 secondi.
- Se la sicurezza bambini risulta attiva, sul display del termostato oppure nella pagina principale del termostato nell'app EMOS GoSmart è accesa l'icona della sicurezza bambini.

#### Luminosità del display del termostato in modalità STAND BY

- Determina la luminosità del display dopo 10 secondi di inattività.
- Impostabile solo nelle impostazioni sul display del termostato.
- valore 0 = display spento
- valore 1 = temperatura ambiente sul display accesa con luce fioca
- valore 2 = temperatura ambiente sul display accesa con luce intensa

#### Funzione finestra aperta 🕅

- Se il termostato rileva un improvviso abbassamento della temperatura (ad esempio, in caso di apertura di una finestra o di una porta), smette di riscaldare l'ambiente.
- Il termostato ricomincia a riscaldare, se decorso il lasso di tempo preimpostato oppure chiusa la finestra.
- Funzione impostabile/disattivabile solo sul display del termostato.

#### Modalità manuale temporanea

- Sul termostato impostato sulla Modalità settimanale, la modalità manuale temporanea viene attivata premendo la freccia  $\mathbf V$  oppure  $\mathbf A$ .
- Appena attivata, sul display vengono visualizzate contemporaneamente le icone di Modalità settimanale 📀 e Modalità manuale 🍇.
- Questa modalità può essere disattivata solo scegliendo un altra modalità.

#### Modalità vacanza 🕀

• Con la Modalità vacanza si imposta la temperatura desiderata per un intervallo di tempo più lungo.

#### Reset

- Resettando il dispositivo, si ripristina l'impostazione di fabbrica.
- Questa funzione può essere attivata solo sul display del termostato (come sotto descritto).

#### Impostazione delle modalità e delle funzioni sul display acceso del termostato

- 1. Impostazione dell'ora corrente e del giorno della settimana
  - a. Premere il pulsante 🕑 per impostare uno per uno i minuti, le ore e il giorno della settimana.
  - b. I valori vengono inseriti con le frecce  $\wedge$  e  $\vee$ .
  - c. Premere di nuovo il pulsante  $\oplus$  per confermare.
- 2. Impostazione della Modalità settimanale
  - a. Premere e tenere premuto per 3 secondi il pulsante . In tale modo si accede all'impostazione del giorno lavorativo. Impostare uno per uno le ore, i minuti e la temperatura della prima fascia oraria del giorno lavorativo. Per confermare i singoli valori, premere di nuovo il pulsante . Impostata la 1a fascia oraria, si passa automaticamente alla 2a fascia oraria e così via fino alla 6a fascia oraria. Impostata la 6a fascia oraria del giorno lavorativo, si passa all'impostazione del giorno di fine settimana.
  - b. Per impostare un giorno di fine settimana, procedere nello stesso modo come per i giorni lavorativi.
  - c. I valori vengono inseriti con le frecce  $\Lambda$  e V.
  - d. Impostata l'ultima fascia oraria del giorno di fine settimana, premere di nuovo il pulsante **##** per completare l'impostazione della Modalità settimanale.
- 3. Impostazione della Modalità vacanza 🕀
  - a. Premere e tenere premuto per 3 secondi il pulsante 🕒. Il lampeggio della scritta OFF oppure ON al posto dell'ora corrente in alto a destra indica l'accesso all'impostazione della Modalità vacanza.
  - b. Per attivare la Modalità vacanza, commutare con le frecce ∧ oppure ∨ il testo lampeggiante in alto a destra su ON e confermare la selezione con il pulsante ④.
  - c. Confermata la selezione, nella parte alta del display inizia a lampeggiare il numero dell'intervallo della Modalità vacanza. Modificare l'intervallo con i pulsanti freccia ∧ e ∨. Premere il pulsante ⊕ per confermare.
  - d. Confermato l'intervallo, si passa all'impostazione della temperatura desiderata nel corso della Modalità vacanza. Modificare la temperatura con i pulsanti freccia ∧ e ∨. Premere il pulsante ⊕ per confermare. Dopo la conferma, la Modalità vacanza è attivata.
  - e. Per disattivare la Modalità vacanza, tenere premuto per 3 secondi il pulsante 🕁 e commutare l'impostazione su OFF. Appena confermato con il pulsante 🕁, la Modalità vacanza è disattivata.

## Impostazione delle modalità e delle funzioni A sul display spento del termostato

Spegnere il display del termostato con il del pulsante 😃. Spento il display, rimane attiva solo la barra inferiore con pulsanti.

Per accedere alle impostazioni avanzate A del termostato, premere e tenere premuto per 3 secondi il pulsante **##**.

Per modificare i valori/parametri delle singole modalità oppure funzioni usare le frecce **A** e **V**.

Per spostarsi tra le impostazioni avanzate A del termostato, premere il pulsante **III**; in tale modo si accede all' impostazione della funzione/modalità successiva. Le funzioni/modalità sono denominate A1–AE (in alto a destra del display).

Per confermare ogni singolo valore impostato, premere il pulsante

#### Funzioni/modalità:

- A1 Calibrazione temperatura
  - Impostabile nel range da -9 °C a 9 °C.
  - Sul display è visualizzata la temperatura corretta della Calibrazione impostata.
  - Nella parte alta del display è visualizzato il valore di calibrazione.
  - L'impostazione di default è -1 °C.
- A2 Isteresi della temperatura
  - Impostabile nel range da 0,5 °C a 2,5 °C.
  - L'impostazione di default è 1 °C.
- A3 Sicurezza bambini display 🔒
  - Il valore può essere impostato a 0 o 1.
  - Valore 0 = sicurezza bambini disattivata.
  - Valore 1 = sicurezza bambini attivata.
  - Il valore di default è 0.
- A4 Stato del dispositivo al ripristino dopo un'interruzione di corrente
  - Il valore può essere impostato a 0, 1 o 2.
  - Valore 0 = stato identico a quello prima dell'interruzione di corrente.
  - Valore 1 = termostato disattivato.
  - Valore 2 = termostato attivato.
  - Il valore di default è 0.
- A5 Luminosità del display del termostato in modalità STAND BY
  - Il valore può essere impostato a 0, 1 o 2.
  - Valore 0 = display spento.
  - Valore 1 = temperatura ambiente sul display accesa con luce fioca.
  - Valore 2 = temperatura ambiente sul display accesa con luce intensa.
  - Il valore di default è 2.
- A6 Selezione della Modalità di calendario per la Modalità settimanale
  - Il valore può essere impostato a 0, 1 o 2.
  - Valore 0 = 5+2 (Lun-Ven + Sab + Dom).
  - Valore 1 = 6+1 (Lun-Sab + Dom).
  - Valore 2 = 7 giorni.
  - L'impostazione di default è 0.
- A7 Temperatura minima impostabile
  - Impostabile nel range da 1 °C a 10 °C.
    Il valore di default è 5 °C.
  - Il valore di default è 5 °C.
- A8 Temperatura massima impostabile
  - Impostabile nel range da 20 °C a 70 °C.
  - Il valore di default è 35 °C.
- A9 Protezione da basse temperature
  - Può essere impostata nel range da 1 °C a 10 °C oppure completamente disattivata.
  - Per disattivarla, impostare 10 °C e premere la freccia in su **A**. Sul display compaiono due trattini.
  - Il valore di default è 5 °C.

- AA Protezione da alte temperature del sensore esterno
  - Può essere impostata nel range da 20 °C a 70 °C oppure completamente disattivata.
  - Per disattivarla, impostare 20 °C e premere la freccia in giù V. Sul display compaiono due trattini.
  - Il valore di default è 45 °C.
- AB Impostazione del limite della protezione del sensore da alte temperature
  - Impostabile nel range da 1 °C a 9 °C.
  - Il valore di default è 2 °C.
- AC Funzione finestra aperta (temperatura)
  - Può essere impostata nel range da 10 °C a 20 °C oppure completamente disattivata.
  - Per disattivarla, impostare 10 °C e premere la freccia in giù V. Sul display compaiono due trattini.
  - Come default, la funzione è disattivata.
- AD Funzione finestra aperta (intervallo)
  - Impostabile nel range da 10 a 20 minuti.
  - Il valore di default è 10 minuti.
- AE Reset
  - Sul display è visualizzato Ao. Per ripristinare le impostazioni di fabbrica, tenere premuto per 5 secondi il pulsante 🕑.

#### Impostazione delle modalità e delle funzioni B sul display spento del termostato

Spegnere il display del termostato con il del pulsante 😃. Spento il display, rimane attiva solo la barra inferiore con pulsanti.

Per accedere alle impostazioni avanzate B del termostato, premere e tenere premuto per 3 secondi il pulsante  $\oplus$ .

Per modificare i valori/parametri delle singole modalità oppure funzioni usare le frecce **A** e **V**.

Per spostarsi tra le impostazioni avanzate del termostato, premere il pulsante **##**; in tale modo si accede all' impostazione della funzione/modalità successiva. Le funzioni/modalità sono denominate BN, Bo (in alto a destra del display).

Per confermare ogni singolo valore impostato, premere il pulsante

#### Funzioni/modalità:

- BN Sensore di temperatura attivo
  - I valori impostabili sono N1, N2 e N3.
  - Valore N1 = sensore interno attivo.
  - Valore N2 = sensore a pavimento attivo.
  - Valore N3 = sensore interno e sensore a pavimento attivi.
  - Il valore di default è N1.
- Bo Informazioni sul prodotto
  - Impostazione non modificabile.

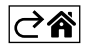

# Risoluzione dei problemi FAQ

### Sul display è visualizzato:

#### E1 - errore del sensore della temperatura interna.

- Resettare il termostato.
- Reclamare il termostato.

#### E2 – errore del sensore di pavimento.

- Resettare il termostato.
- Controllare che il sensore sia collegato correttamente. Controllare le impostazioni del sensore attivo nel menu del termostato.

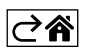

# Cura e manutenzione

Il prodotto è progettato per funzionare in modo affidabile per molti anni se utilizzato correttamente. Ecco alcuni suggerimenti per un uso corretto:

- Prima di iniziare ad usare il prodotto, leggere attentamente il manuale d'uso.
- Non esporre il prodotto a luce solare diretta, freddo estremo, umidità e sbalzi di temperatura. Ciò ridurrebbe l'accuratezza del rilevamento.
- Non collocare il prodotto in luoghi soggetti a vibrazioni e urti, possibile causa di danneggiamento.
- Non esporre il prodotto a pressioni eccessive, urti, polvere, temperature elevate o umidità questi fattori possono causare malfunzionamenti del prodotto, ridurre la sua durata energetica, provocare danni alle pile e deformazione delle parti in plastica.
- Non esporre il prodotto a pioggia, umidità o gocce e schizzi d'acqua.
- Non posizionare sul prodotto fonti di fiamme libere, come per es. candele accese.
- Non collocare il prodotto in luoghi con flusso d'aria insufficiente.
- Non inserire oggetti nei fori di ventilazione del prodotto.
- Non manomettere i circuiti elettrici interni del prodotto si rischia di danneggiarlo e di invalidare automaticamente la garanzia. Per la riparazione del prodotto rivolgersi esclusivamente al personale qualificato.
- Per la pulizia, utilizzare un panno morbido leggermente inumidito. Non utilizzare solventi o prodotti per la pulizia potrebbero graffiare le parti in plastica e danneggiare i circuiti elettrici.
- Non immergere il prodotto in acqua o altri liquidi.
- Non cercare di riparare da soli il prodotto eventualmente danneggiato o difettoso. Per la riparazione rivolgersi al punto di vendita dove è stato acquistato.
- Questo dispositivo non è destinato all'uso da parte di persone (compresi i bambini) le cui incapacità fisiche, sensoriali o mentali o la cui mancanza di esperienza o di conoscenze impediscano l'uso sicuro del dispositivo stesso, a meno che non siano sorvegliate o istruite sull'uso del dispositivo da una persona responsabile della loro sicurezza. Sorvegliare i bambini per evitare che giochino con il dispositivo.

Non smaltire con i rifiuti domestici. Utilizza punti di raccolta speciali per i rifiuti differenziati. Contatta le autorit à locali per informazioni sui punti di raccolta. Se i dispositivi elettronici dovessero essere smaltiti in discarica, le sostanze pericolose potrebbero raggiungere le acque sotterranee e, di consequenza, la catena alimentare, dove potrebbe influire sulla salute umana.

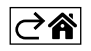